# Petroleum and Geothermal Title Information Accessible Through DMP's TENGRAPH® System.

TENGRAPH® is a computerised spatial information system that displays the position of all current petroleum and mining tenements integrated with other spatial land information in Western Australia. It also provides textual information on land tenure and petroleum and mining tenements (Fig. 1). New petroleum/geothermal title grants and boundary changes are recorded in TENGRAPH® to provide a current and accurate picture of land under petroleum and mining tenure. Layers displayed in TENGRAPH®, include: native title claims, conservation reserves, townsites, private property, pastoral leases, aquaculture licences, land use proposals and detailed topographic information. It is possible to view TENGRAPH® data based on a number of queries including latitude/longitude, map sheet, localities and by individual petroleum or geothermal title ID.

#### TENGRAPH® PETROLEUM/GEOTHERMAL FEATURES:

- The ability to select a valid petroleum or geothermal title and then view the boundary in relation to other selected TENGRAPH® data.
- The ability to select a valid petroleum or geothermal title and then view the boundary seamlessly in Google Earth.
- Petroleum titles are displayed by default on the Department's Public Plan screen. Users have the ability to select a tailored screen that displays petroleum titles with fill patterns to denote different title types.
- Able to individually custom colour petroleum and geothermal titles and create new labels, points, lines and polygons.
- Utilising TENGRAPH® features, users can print accurate Geocentric Datum of Australia (GDA94) coordinates of the external corner boundaries of a petroleum/geothermal title cross referenced to an automatically generated A4 sketch.
- Ability to display the number and position of petroleum 5x5 minute onshore, offshore or territorial blocks.
- Shows gazetted release areas available for application, under the relevant State and Commonwealth Petroleum Acts.
- Users can print maps from predefined screens TENGRAPH® also provides users with the ability to tailor and customise their own maps to meet their requirements.
- Maps can be printed at A4, A3, A1 or A0 sizes. These can be downloaded in PDF format and printed on your own home or office printer/plotter. A1 plots can also be ordered through the 1st floor Customer Services Information Centre,
- Digital datasets are exported nightly from TENGRAPH into other formats for use in your own GIS or CAD systems.

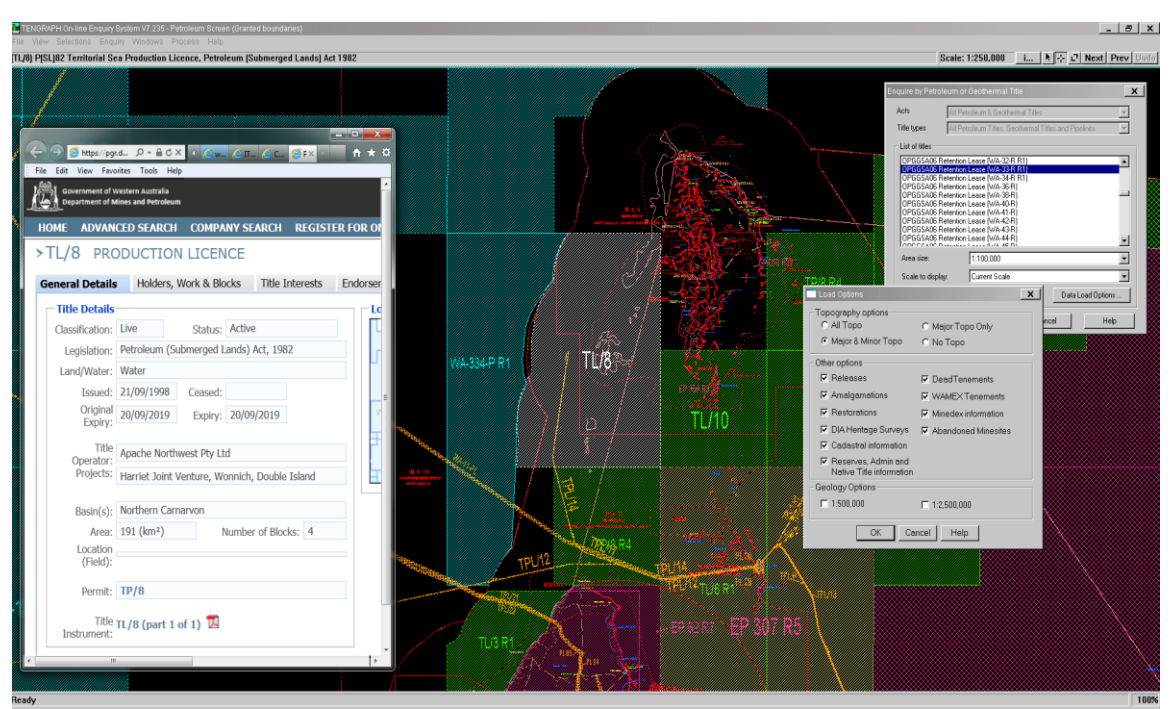

Figure 1. Example of TENGRAPH® Enquiry System showing PGR title information.

• The petroleum titles displayed in TENGRAPH® have a hyperlink to the Petroleum & Geothermal Register (PGR) that contains details of each petroleum title, including - status, start and expiry dates, company names and other relevant information. These details can be displayed by clicking on a title in TENGRAPH® and selecting the 'i...' information button.

#### **TENGRAPH®**

TENGRAPH® can be accessed through the public counter, at the Department's head office or from one of our 8 regional Mining Registrar Offices. TENGRAPH® in-house achieves excellent performance. For example information covering a 1:250 000 map centred on Barrow Island is downloaded with all datasets within seconds. The system allows users to pan and zoom in and out with the monitor refreshing the data, in the loaded extent, within 1 second. This high level of performance is achieved using the multi-threading capability of the TENGRAPH® software and the power of a dedicated workstation to do the graphic manipulation.

#### TENGRAPH® Online

TENGRAPH® can also be accessed through the Internet at: http://www.dmp.wa.gov.au/3980.aspx

The TENGRAPH® on-line service is only available to customers who have registered with the Department of Mines and Petroleum and down loaded the client software (CITRIX). You can register online at using the above URL. Once your registration request has been accepted you will receive a user id and password by email.

The performance of the TENGRAPH® on-line system is dependent on the speed of your Internet connection. On-line performance is greatly improved using a broadband or other high speed connection. DMP provides free access to the TENGRAPH® on-line system.

#### ADDITIONAL INFORMATION

Additional information regarding the functions of the TENGRAPH® system is available through the On-line help files found within the application. Public TENGRAPH® computers are located on the 1st floor of the Department of Mining and Petroleum at the Customer Services Information Centre. Customer service officers are available to show new users how to get started and provide them with any continued assistance. A quick reference manual and other useful information is also available from the TENGRAPH® online registration page.

If you require further assistance accessing TENGRAPH® please telephone the DMP IT help desk on +61 (08) 9222 0777 during office hours. For Petroleum related queries regarding TENGRAPH® please telephone Neil Sadlier on +61 (08) 9222 3725 email Neil.Sadlier@dmp.wa.gov.au or Xavier Bezu on +61 (08) 9222 3727 email Xavier. Bezu@dmp.wa.gov.au.

For more detailed functionality of the TENGRAPH® system, with particular emphasis on Petroleum, please read below.

# TENGRAPH PETROLEUM / GEOTHERMAL TITLES

# **Enquiry by Petroleum or Geothermal Title**

Under Enquiry choose Petroleum titles. Users have the ability to search by Petroleum Title Id or by individual act.

The user is then able to select a petroleum title from the list. The boundaries of the petroleum title are loaded in the centre of the screen with other selected TENGRAPH® data.

| Enquire by Petroleum or Geothermal Title |                                                                                                    |  |  |  |  |  |  |
|------------------------------------------|----------------------------------------------------------------------------------------------------|--|--|--|--|--|--|
| Acts                                     | All Petroleum & Geothermal Titles                                                                                                    |  |  |  |  |  |  |
| Title types                              | All Petroleum & Geothermal Titles<br>Offshore Petroleum and Greenhouse Gas Storage Act                                                                                                    |  |  |  |  |  |  |
| List of titles                           | List of titles Petroleum and Greenhouse Gas Storage Act<br>Petroleum (Submerged Lands) Act 1982<br>Petroleum Act 1936<br>Petroleum Pipelines Act 1969<br>PGER Act 1967 - Geothermal Titles<br>PGER Act 1967 - Petroleum Titles |  |  |  |  |  |  |
| Area size:                               | 1:100,000                                                                                                    |  |  |  |  |  |  |
| Scale to display                         | Current Scale                                                                                                    |  |  |  |  |  |  |
|                                          | Data Load Options                                                                                                    |  |  |  |  |  |  |
| Apply                                    | Reset Cancel Help                                                                                                    |  |  |  |  |  |  |

| Enquire by Petrol                                                                                                    | eum or Geothermal Title                                                                                                    | ×      |
|----------------------------------------------------------------------------------------------------|----------------------------------------------------------------------------------------------------|--------|
| Acts                                                                                                    | All Petroleum & Geothermal Titles                                                                                                    | 7      |
| Title types                                                                                                    | All Petroleum Titles, Geothermal Titles and Pipelines                                                                                                    | v.     |
| List of titles<br>OPGGSA06 C<br>OPGGSA06 C<br>OPGGSA06 C<br>OPGGSA06 C<br>OPGGSA06 C<br>OPGGSA06 C<br>OPGGSA06 C<br>OPGGSA06 C<br>OPGGSA06 C | ommonwealth Pipeline Licence (WA-8-PL)<br>ommonwealth Pipeline Licence (WA-9-PL)<br>ommonwealth Production Licence (WA-52-L)<br>ommonwealth Production Licence (WA-53-L)<br>ommonwealth Production Licence (WA-9-L R1)<br>ommonwealth Retention Lease (WA-35-R R1)<br>ommonwealth Retention Lease (WA-48-R)<br>ommonwealth Retention Lease (WA-49-R)<br>ommonwealth Retention Lease (WA-50-R)<br>ommonwealth Retention Lease (WA-6-R R3) |        |
| Area size:                                                                                                    | 1:100,000                                                                                                    |        |
| Scale to displa                                                                                                    | y: Current Scale                                                                                                    | •      |
|                                                                                                    | Data Load Op                                                                                                    | otions |
| Apply                                                                                                    | Reset Cancel                                                                                                    | Help   |

#### **Enquire by Latitude and Longitude**

If you are unsure of the Petroleum /Geothermal Title Id or the data extent is insufficient. It is possible to load TENGRAPH data by Latitude and Longitude.

| Enquire by Lat/Lo  | ng           |                | ×        |
|--------------------|--------------|----------------|----------|
| • SW and NE co     | rners        |                |          |
| Extent Size        |              |                |          |
|                    | Deg          | Min            | Sec      |
| SW Lat: -          | *            | · [ ] ·        |          |
| SW Long : +        | •            | · 🗍            | "        |
| NE Lat: -          | *            |                | u        |
| NE Long: +         | <del>ا</del> | ' <b>```</b> ' |          |
| C Centre of the ex | tent         |                |          |
| Centre Point-      |              |                |          |
| Lat: -             |              | · [ ·          | <b>"</b> |
| Long : +           |              | 1              | n I      |
| Area size :        | 1:50,00      | 10             | *        |
| Scale to display : | Cu           | irrent Scal    | e 🔻      |
|                    | C            | )ata Load      | Options  |
| Apply Rese         | ∋t   _       | Cancel         | Help     |

# **Data Load Options**

It is possible to load certain datasets.

| Load Options                                    | ×                   |  |  |  |  |
|-------------------------------------------------|---------------------|--|--|--|--|
| C All Topo                                      | C Major Topo Only   |  |  |  |  |
| Major & Minor Topo                              | 🔿 No Topo           |  |  |  |  |
| Other options                                   |                     |  |  |  |  |
| Releases                                        | DeadTenements       |  |  |  |  |
| Amalgamations                                   | WAMEX Tenements     |  |  |  |  |
| Restorations                                    | Minedex information |  |  |  |  |
| DIA Heritage Surveys                            | Abandoned Minesites |  |  |  |  |
| Cadastral information                           |                     |  |  |  |  |
| Reserves, Admin and<br>Native Title information |                     |  |  |  |  |
| Geology Options                                 |                     |  |  |  |  |
| <b>1</b> :500,000                               | 1:2,500,000         |  |  |  |  |
| OK Cancel Help                                  |                     |  |  |  |  |

#### **Standard Thematic Default Screens**

Petroleum or geothermal titles will be displayed by default in the Public plan - ground available screen. Petroleum and geothermal titles are shown without a fill pattern and are not shown in other thematic screens unless tailored on.

#### **Petroleum/Geothermal Screen**

The Petroleum/Geothermal Screen will display Petroleum titles as the most dominant information on the screen.

Other information to be displayed on Petroleum/Geothermal Screen: -

- Land Tenure (No pattern)
- Special Category Land (No pattern)
- Administration boundaries. (No pattern)
- Major topographic features

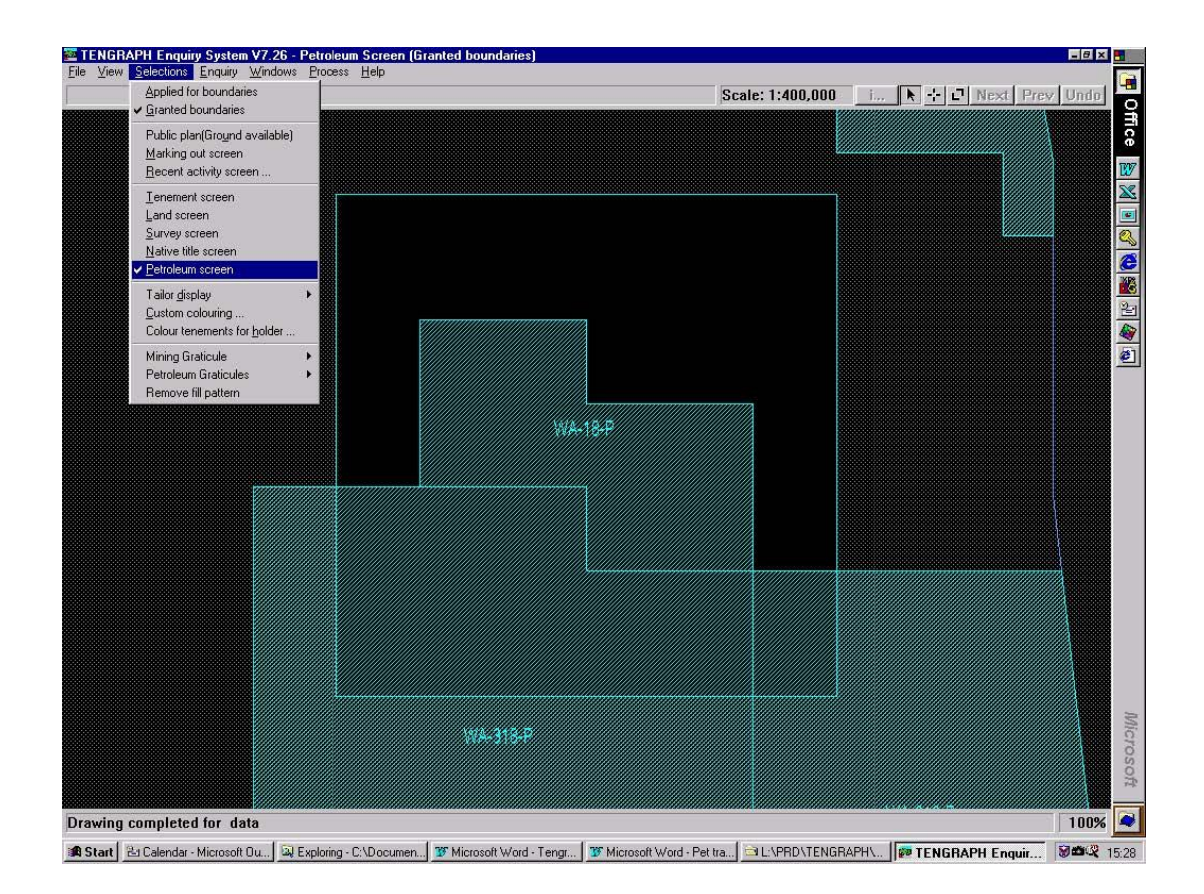

# Tailor Display

Under Selections ~ Tailor Display ~ Petroleum The tailor display is used to switch on/off Petroleum Title types.

| Tailor Petroleum/Geothe          | _                                 |                | ×           |         |    |          |  |  |  |
|----------------------------------|-----------------------------------|----------------|-------------|---------|----|----------|--|--|--|
| Petroleum Titles                 |                                   |                |             |         |    |          |  |  |  |
| Commonwealth Offshore OPGGSA06   |                                   |                |             |         |    |          |  |  |  |
| Pipeline Licence                 | Pipeline Licence                  |                |             |         |    |          |  |  |  |
| 🔽 State Onshore Title            | s PA67 (Mainla                    | nd and coas    | tal Waters) |         | 2  | 8        |  |  |  |
| ☑ State Offshore P(S             | ☑ State Offshore P(SL)A82         |                |             |         |    |          |  |  |  |
| Petroleum Title Applica          | ions                              |                |             |         |    |          |  |  |  |
| 🔽 State Onshore Exp              | oration Licence                   | Applications   | s PA67      |         |    | <b>8</b> |  |  |  |
| 🔽 Other State Onsho              | e Application T                   | ypes           |             |         |    | S.       |  |  |  |
| 🔽 Commonwealth Of                | hore OPGGSA                       | \06            |             |         |    |          |  |  |  |
| ✓ State Offshore P(S             | )A82                              |                |             |         |    |          |  |  |  |
| _<br>Petroleum Release Ar        | as                                |                |             |         |    |          |  |  |  |
| 🔽 Commonwealth Of                | hore OPGGSA                       | .06 Release .  | Area        |         | 8  | 8        |  |  |  |
| 🔽 State Offshore P(S             | )A82 Release i                    | (Discrete) Are | ea          |         |    | 8        |  |  |  |
| State Onshore PA                 | 7 Release (Dis                    | crete) Area    |             |         | 8  |          |  |  |  |
| Petroleum Title Exclusi          | n Areas —                         |                |             |         |    |          |  |  |  |
| Petroleum Title Ex               | lusion Areas                      |                |             |         |    |          |  |  |  |
| Geothermal Titles —              |                                   |                |             |         |    |          |  |  |  |
| 🔽 Geothermal Title               |                                   |                |             |         |    |          |  |  |  |
| Geothermal Title Application     |                                   |                |             |         |    |          |  |  |  |
| Geothermal Discrete Area Release |                                   |                |             |         |    |          |  |  |  |
| 🔽 Geothermal Title E             | 🔽 Geothermal Title Exclusion Area |                |             |         |    |          |  |  |  |
| Select All                       | Desel                             | ect All        |             | )efault | ts |          |  |  |  |
| Apply Cancel Help                |                                   |                |             |         |    |          |  |  |  |

#### **Print Object Details**

Under File ~ Print Object Details. Utilising the print object feature users can print the GDA or AGD coordinates of the external boundaries

| Printer                    |                                                    |             | -          |
|----------------------------|----------------------------------------------------|-------------|------------|
| Name:                      | MPERPRN25/PED03                                    | <u> </u>    | Properties |
| Form:                      | A3; Portrait; Colour                               |             |            |
| Status:                    | Idle                                               |             |            |
| Туре:                      | HP 2500C Series Printer                            |             |            |
| Where:                     | 172.16.71.85:PR2                                   |             |            |
| Location:                  | HP 2500CM, PER L11N                                |             |            |
| Comment:                   | HP 2500CM, PER L11N                                |             |            |
| Print option               | 18                                                 |             |            |
| <ul> <li>Object</li> </ul> | : description                                      | C Print A   | GD84       |
| C Object                   | description (Generalised)                          | Print (     | DA94       |
| C Show<br>degree           | co-ordinates in decimal forr<br>es/minutes/seconds | nat instead | of         |
|                            | ence.                                              |             |            |
| 12                         |                                                    |             |            |

### Graticular block display

| ✓ Granted boundaries                                                      | 00000            |                     |      |      |             | Scale | : 1:400,000 | I Next Prev Un |
|---------------------------------------------------------------------------|------------------|---------------------|------|------|-------------|-------|-------------|----------------|
| Public plan(Ground ava<br>Marking out screen<br>Recent activity screen    | ilable)<br>      |                     |      |      |             |       |             |                |
| Ienement screen<br>Land screen<br>Survey screen                           |                  | 814                 | 815  | 816  | 817         | 818   | 819         |                |
| <u>N</u> ative title screen<br>Petroleum screen<br>Tailor <u>d</u> isplay |                  | 886                 | 887  | 888  | 889         | 890   | 891         |                |
| ✓ <u>C</u> ustom colouring<br>Colour tenements for <u>h</u> at            | older            |                     |      |      |             |       |             |                |
| Mining Graticule<br>Petroleum Graticules<br>Bemove fil pattern            | ► No             | max<br>ine<br>shore | 369  | 968  | 961         | 962   | 963         |                |
|                                                                           | Or<br>Te<br>1029 | ishore<br>nitorial  | 1050 | 1022 | 8.P<br>1023 | 1954  | 1035        |                |
|                                                                           | 1101             | 1102                | 1103 | 1104 | 1105        | 1106  | 1107        |                |
|                                                                           | 1173             | 1174                | 1175 | 1176 | 1177        | 1178  | 1179        |                |
|                                                                           | 1245             | 1246                | 1247 | 1248 | 1249        | 1250  | 1251        |                |
|                                                                           |                  |                     |      | 48-P |             | 1     |             |                |

Offshore, Onshore or Territorial blocks can be displayed through the Selections menu.

#### **Coordinate display**

Under Windows ~ Coordinates, a dialog box will display giving you the ability to obtain coordinates by Nearest Point or Mouse position. You can also obtain line distances and areas of features.

| Coordinates (GDA94) |                                                  |                                    |                                                                 |  |  |  |
|---------------------|--------------------------------------------------|------------------------------------|-----------------------------------------------------------------|--|--|--|
| - Mouse Po          | osition                                          | - Selection -                      |                                                                 |  |  |  |
|                     | 100K 50K 25K                                     | Lat                                | -20 50' 23.9065''                                               |  |  |  |
| Мар                 | 1306 1306-2 1306-21<br>20 46' 9 2060''           | Long                               | 115 26' 6.2182''                                                |  |  |  |
| Lat                 | 115 22' 21 2814"                                 | East                               | 337169.759                                                      |  |  |  |
| Long                | 332615.686                                       | North                              | 7694771.462                                                     |  |  |  |
| North               | 7702554.057                                      | Zone                               | 50                                                              |  |  |  |
| Zone                | 50                                               | Pot S F                            | 0.999928                                                        |  |  |  |
| Bearing             | 329                                              | Grd Cou                            | .0.33' 24 7122"                                                 |  |  |  |
| Distance            | 4946.88 m                                        | aluchiv                            | -0.33.24.7122                                                   |  |  |  |
| Pnt. S.F.           | 0.999946                                         |                                    |                                                                 |  |  |  |
| Grd Cnv             | -0 34' 13.1561''                                 | Neares                             | t point details Google                                          |  |  |  |
| ⊂ Shou<br>⊙ Shou    | w coordinates in AGD84<br>w coordinates in GDA94 | C At mou:<br>C Neares<br>C Area de | se position <u>Maps</u><br>t line details<br>etails <u>Help</u> |  |  |  |

#### Thematic Legend display

Under Windows ~ Thematic Legend, a dialog box will display showing the current screen legend. The Petroleum screen will show the Thematic Legend below.

| C | Thematic Legend                                     | ×        |
|---|-----------------------------------------------------|----------|
|   | Commonwealth Offshore OPGGSA06                      |          |
| l | Pipeline Licence/Application                        |          |
|   | State Onshore Titles PA67                           |          |
|   | State Offshore P(SL)A82                             |          |
|   | State Onshore Exploration Licence Applications PA67 | <b>I</b> |
|   | Ok                                                  |          |

# **Drafting Tools**

Under Process ~ Enhanced plot, the user can plot on the TENGRAPH screen either a point, a line or series of lines or a polygon shape.

| Point Maintenance                                                                       | _ 🗆 >                           |      |
|-----------------------------------------------------------------------------------------|---------------------------------|------|
| Create Point(s) Create point By Latitude/Lo Lot Long By Grid Coord East North Zong      | ngitude<br>   <br>   <br>nate   |      |
| C Snap to select<br>C At Vouse Posi<br>C At ntersection<br>C First line<br>C Second lim | ed vertex<br>tion<br>of 2 lines |      |
| C Delete Point                                                                          |                                 |      |
| Apply Reset                                                                             | Cancel                          | Help |

| Line Maintenance                   |               |
|------------------------------------|---------------|
| Create Line(s)                     |               |
| <ul> <li>By bearing and</li> </ul> | d distance    |
| C At bearing to s                  | nap to a line |
| C Start Pt                         | C Select Line |
| C Along line for a                 | a distance    |
| C Start Pt.                        | C Select Line |
| C Between point                    | s/vertices    |
| C Start Pt.                        | C End Pt      |
| Distance (m):                      | 0             |
| Beering (dms):                     |               |
|                                    | GridToTrue    |
| C Explode Object                   |               |
| Explode string                     | s to lines    |
| C Delete Line/String               |               |
| Appy Reset                         | t Cancel Help |

| TR P | olygon Maint                | enance       |          | ×    |
|------|-----------------------------|--------------|----------|------|
| •    | Create Poly                 | gon          |          |      |
|      | <ul> <li>By sele</li> </ul> | cting cor    | nponents |      |
|      | O By chai                   | ning         |          |      |
|      | C Automa                    | atic Chair   | ning     |      |
|      | Parts:                      | 0            | Points:  | 0    |
|      |                             | <b>J</b> OIN |          | A    |
|      | Apply                       | Reset        | Cancel   | Help |

#### **TENGRAPH® to Google Earth**

This feature has been provided to view the boundaries of a petroleum or geothermal title over Google imagery. It is easy to use

- 1. Select File and then Google Earth link from the main menu bar
- 2. Using the mouse highlight (select) a Petroleum or Geothermal title on the screen
- 3. Press the Display button

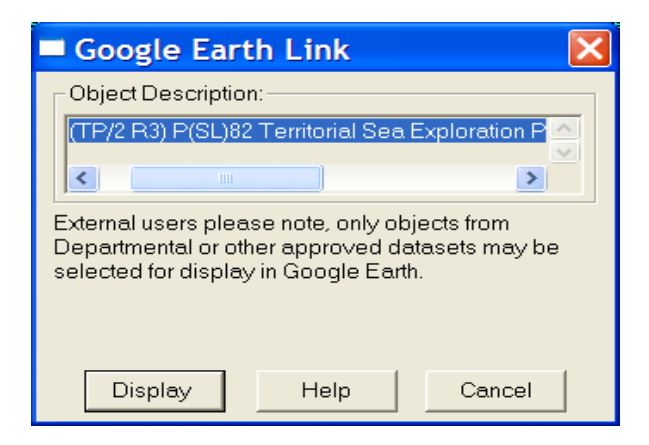

TENGRAPH names and creates a KML (Keyhole Markup Language) file that opens Google Earth displaying the selected object.

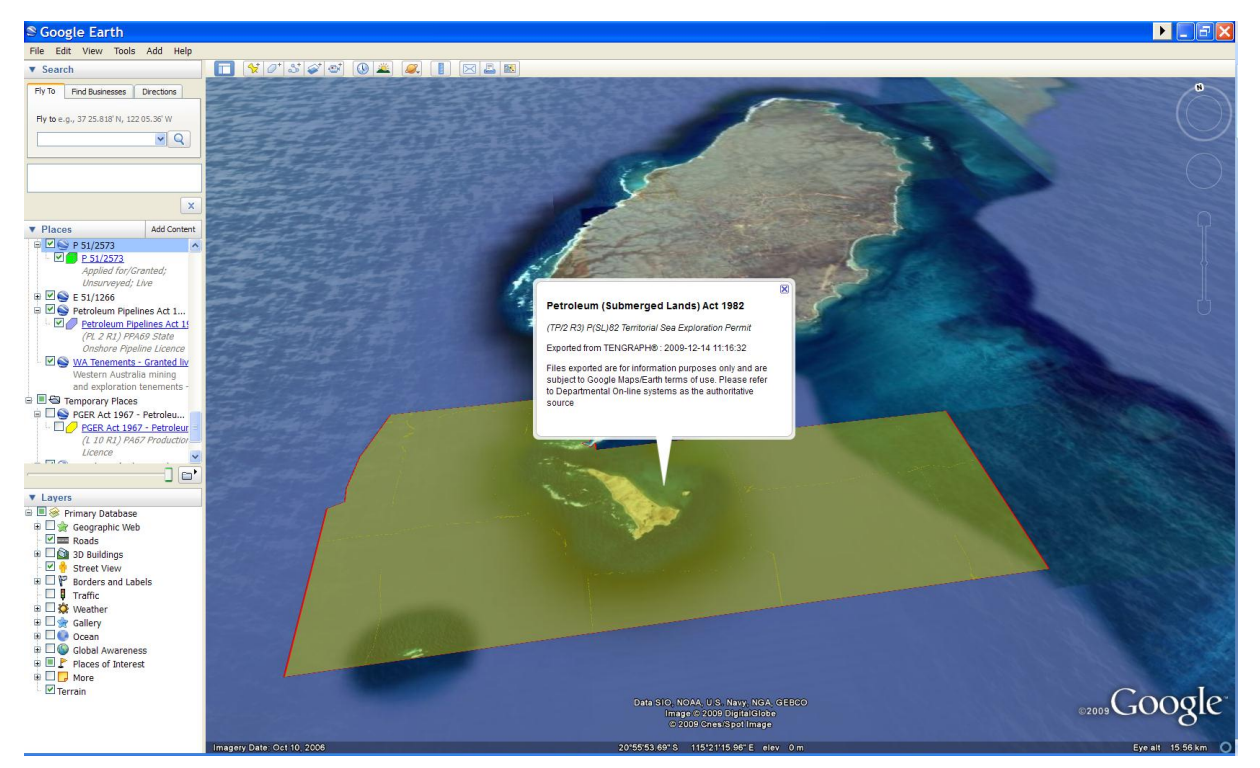

- 1. You must have Google Earth installed on your computer for this feature to work.
- 2. The Department's help desk cannot provide technical support in the installation or operation of Google Earth software.
- 3. Google Earth software and instructions are available from the Google Earth web pages or from your own IT provider. Google Earth is a graphic intensive application that may not run on your PC. This TENGRAPH feature may not work if your graphic card does not support clamped polygons.